## WEB予約のご利用案内

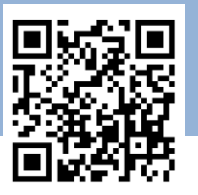

予約確認・変更

アドレス指定受信設定

(エー・0・0・2・1・3)
A00213@atlink.jp
このアドレスを受信許可設定してください。

## http://yoyaku.atlink.jp/aiiku-cl/

## まず最初に利用登録をお願いします(初めてWEB予約を利用される方)

URL

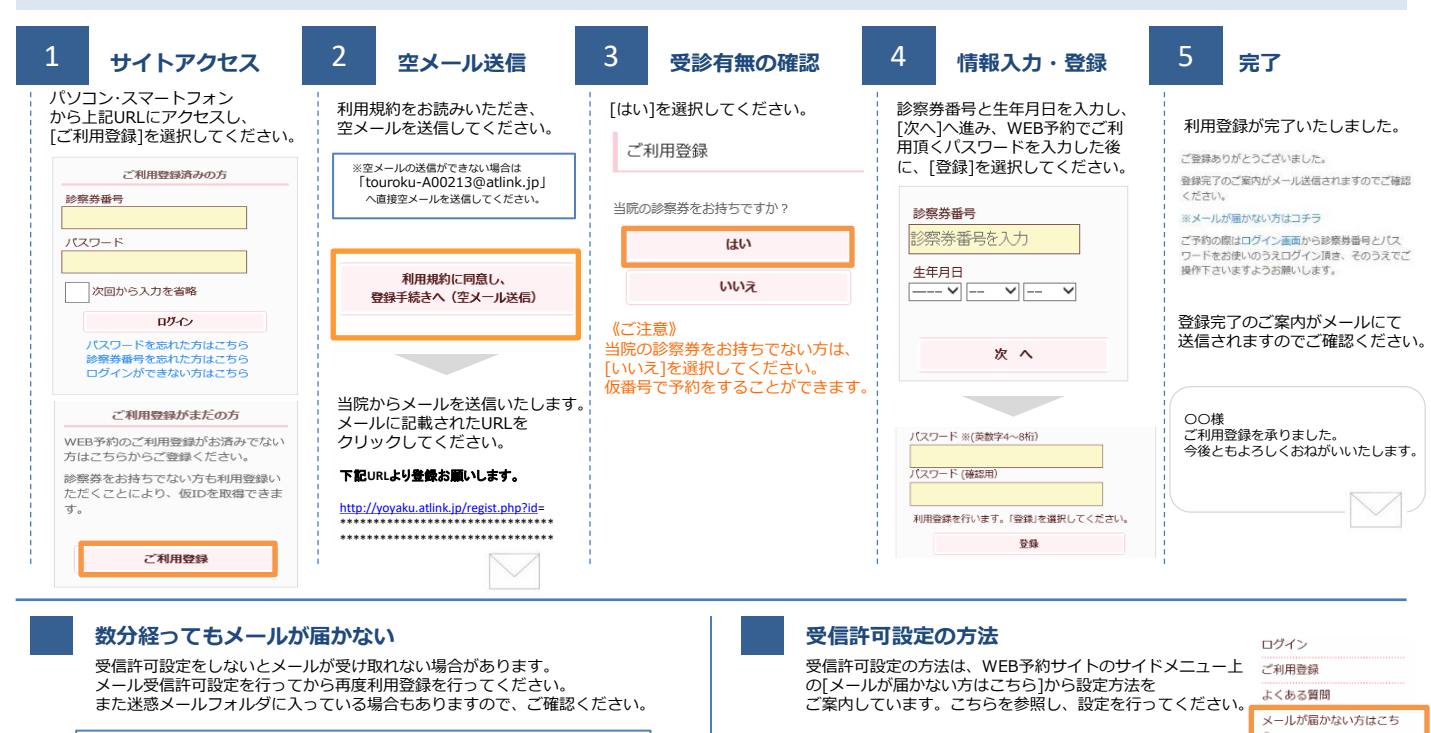

## 予約をする

※icloudメールは当院からのメールを正常に受け取れないことがあります。 他のメールアドレスのご利用をお勧めいたします。

| 545650                |                      |             |              |              |              |              |              |                           | キャンセルをする                  |
|-----------------------|----------------------|-------------|--------------|--------------|--------------|--------------|--------------|---------------------------|---------------------------|
| 1 <del>サ</del> イトアクセス | 2 <del>予約項目を選択</del> | 3           | đ            | 希望           | 日時           | を選           | 択            | 4 予約の完了                   | ログイン後「予約確認・変更」を<br>選択します。 |
| 診察券番号とパスワードを          | 予約する項目を選択して          | ご希望の日時・時間枠を |              |              |              |              |              | 予約内容をご確認いただき、             | 予約登録                      |
| 人力し、 ロクイン してくたさい。     | くたさい。                |             | 選択してくたさい。    |              |              |              |              | [予約の登録]をクリックして<br>予約完了です。 | 予約確認・変更                   |
| ご利用登録済みの方             | 診療科を選択して下さい。         |             | 11/16<br>(水) | 11/17<br>(木) | 11/18<br>(金) | 11/19<br>(±) | 11/21<br>(月) |                           |                           |
| 診察券番号                 | ● 産婦人科               | 午前<br>森住    |              | 〇<br>(森住)    | (森住)         |              |              | 予約内容                      |                           |
|                       | - 女性内科・内科            | 午後<br>森住    |              | 0            | 0            |              |              | 診療科:産婦人科                  | 診察順番および予定時刻は              |
|                       |                      |             |              | [astr]       | [8812]       |              |              | 診察日:11月17日(木)             | 当日の診察状況に応じて変動します。         |
|                       | ○ 小児科                |             |              |              |              |              |              | 時 間:AM9:00                |                           |
| 次回から入力を省略<br>ログイン     |                      | C 60200488  |              |              |              |              |              | 診察室:森住<br>目 的:▽港区子宮頸がん検診  |                           |
|                       | 来院目的を選択して下さい。        |             |              |              |              |              |              |                           | 11月17日(木) AM9:00          |
|                       |                      |             |              |              |              |              |              |                           | 産婦人科 森住                   |
| [予約登録]を選択します。         | ○▽港区子宮頸がん検診          |             | ○ AM9:05     |              |              |              |              |                           | ▽港区子宮頸がん検診でのご来院           |
| 予約登録                  |                      | L           |              |              |              |              |              |                           |                           |
|                       | (インノルエンサ予防接種         |             |              |              |              |              |              |                           |                           |
| 予約確認・変更               |                      |             |              |              |              |              |              |                           | 予約の変更                     |
|                       |                      |             |              |              |              |              |              |                           |                           |
|                       | 1                    |             |              |              |              |              |              |                           | 予約のキャンセル                  |
|                       |                      |             |              |              |              |              |              |                           |                           |
|                       |                      |             |              |              |              |              |              |                           |                           |
|                       |                      |             |              |              |              |              |              |                           | [予約の変更]・[予約のキャンセル]も       |
|                       |                      |             |              |              |              |              |              |                           | この画面から行うことができます。          |